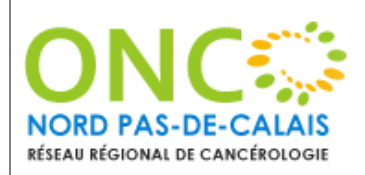

# PROCEDURE DE DEVALIDATION D'UN COMPTE-RENDU SUR WEBDCR

# 1- Objectif

Ce protocole a pour objectif de définir les étapes afin de dévalidation un compte-rendu de RCP sur le DCC.

# 2- Domaine d'application

#### Acteurs concernés :

- Administrateur local
- Président de séance

#### 3- Logigramme

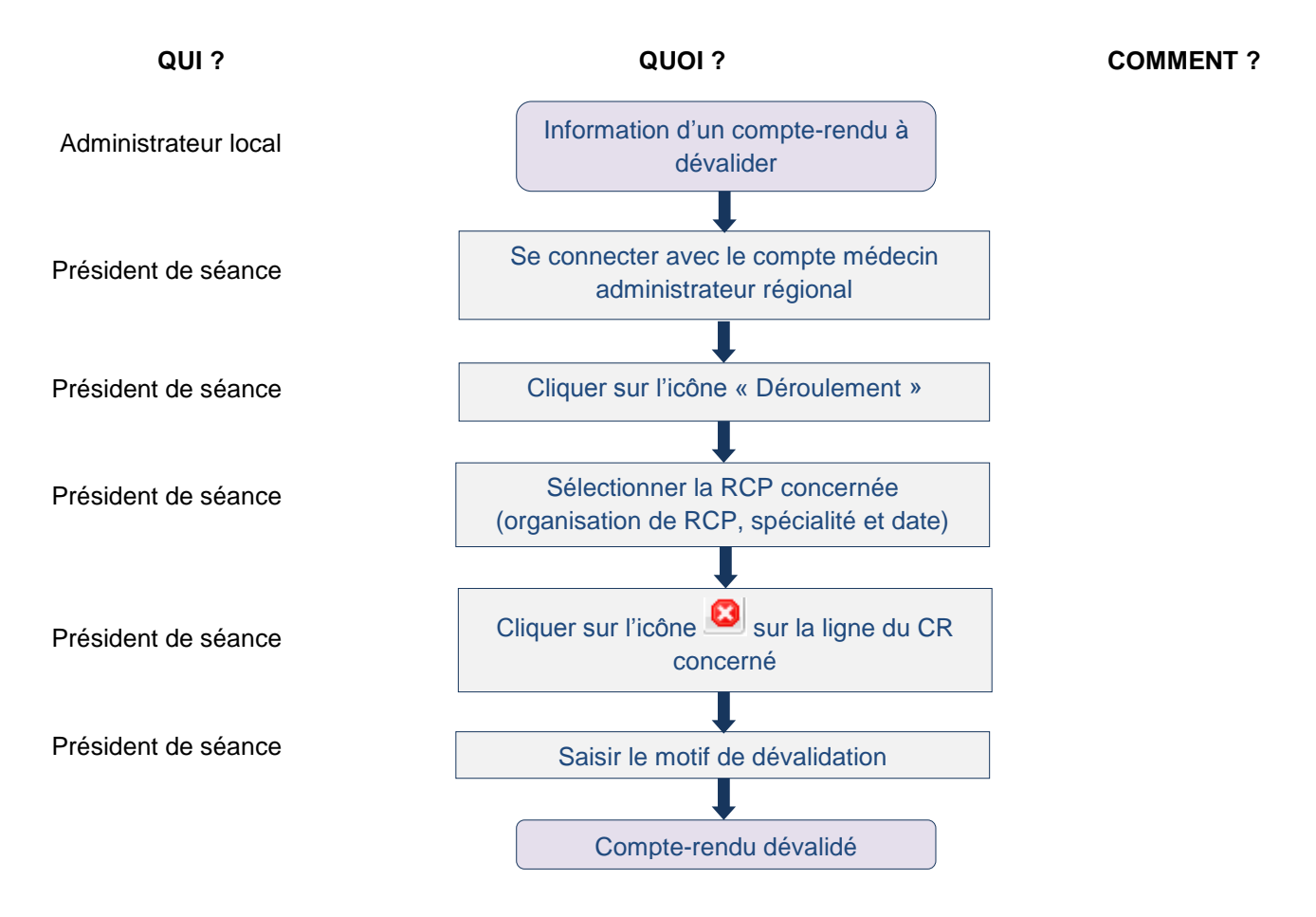

| Rédacteurs :                     | Vérificateur :                  | Approbateur :                               |
|----------------------------------|---------------------------------|---------------------------------------------|
| M. P. CHAILLOU<br>Chef de projet | Mme L. LEMOINE<br>Coordonnateur | Dr O. ROMANO<br>Administrateur Référent DCC |
| Visa:                            | Visa :                          | Visa :                                      |